# Shibboleth IdP SP利用同意プラグイン (SPToUプラグイン) ユーザマニュアル

- 1.はじめに
  2 撮佐の流<sup>5</sup>
  - 2. 操作の流れ
    - 2.1. IdPのログイン
    - 2.2. SPの利用条件の同意

## 1. はじめに

このドキュメントでは、Shibboleth IdP SP利用同意プラグインを併用しているIdPにおいて、IdPが提示するService Provider(以下、SP)の利用条件に同 意するに手順について説明します。

ユーザは下記の手順でSPの利用条件に同意します。

- 1. ldPにログインします。
- 2. IdPが提示するSPの利用条件が表示された場合は、利用条件に同意します。
- 3. 属性がSPに送信されます。もしくは、uApporve.jpの画面に遷移します。

### 2. 操作の流れ

#### 2.1. IdPのログイン

SPを利用するために、SPからあなたが所属する機関のIdPに遷移して、IdPにログインします。

下記は、IdPのパスワード認証画面の一例です。

### **Our Identity Provider**

(replace this placeholder with your organizational logo / label)

| Log in to ファイル送信サー | ビス |
|--------------------|----|
|--------------------|----|

| student1 | > Forgot your password?      |
|----------|------------------------------|
|          | > Need Help?                 |
|          | > How to Customize this Skin |
| Login    |                              |

Insert your footer text here

#### 2.2. SPの利用条件の同意

#### 2.2.1 SPの利用条件の提示

IdPのログインに成功すると、以下の条件を満たす時にSPの利用条件画面が表示されます。

- 1. アクセスするSPに利用条件が設定されている。
- 2. あなたがはじめてアクセスするSPである、もしくはあなたが以前同意した利用条件から更新されている。

| GakuNin<br>About GakuNin                                                                               |
|----------------------------------------------------------------------------------------------------|
| ファイル送信サービス                                                                                             |
| ・ エンティティID: https://sp.example.com/shibboleth<br>このサービスを利用するには、利用条件に同意する必要があります。                       |
| サービスプロバイダ利用条件                                                                                          |
| 外部サービス 利用条件 version 1.0<br>外部サービスは、本学が提供するサービスではなく外部の第三者が提供するサービスのことであるので、外部サービスの利用規約な<br>どに従って利用すること。 |
|                                                                                                    |
|                                                                                                    |
|                                                                                                    |
|                                                                                                    |
|                                                                                                    |
|                                                                                                    |
|                                                                                                    |
|                                                                                                    |
|                                                                                                    |
| □利用条件に同意する                                                                                             |
| 拒否。確認                                                                                                  |

#### 2.2.2. SPの利用条件に同意

SPの利用条件に同意して処理を続けるためには「利用条件に同意する」をチェックして「確認」ボタンを押します。 その後、SPの画面に遷移、uApprove.jpを併用している機関であればuApprove.jpの画面に遷移します。

#### 2.2.3. SPの利用条件に不同意

SPの利用条件に同意できない場合は、「拒否」ボタンを押します。

下記の画面を表示します。IdPからログアウトするためにはWeb ブラウザを終了してください。

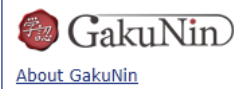

### ファイル送信サービス

・ エンティティID: https://sp.example.com/shibboleth

利用条件に同意しなかったので、https://sp.example.com/shibbolethには接続しません。IdPからログアウトするためにはWeb ブラウザを終了してください。